## New Bond Request Submittal Instructions

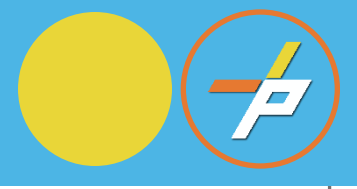

To submit a **<u>New Bond Package</u>** please follow the steps below:

- 1. Create an account in <u>PLUS</u>
- 2. Click "Site" Module Tab
- 3. Click applicable Record Number (Plan Number) under your "Site Records"
- 4. Click "Make Changes"
- 5. Select Amendment Type  $\rightarrow$  Click "<u>Bond</u>"  $\rightarrow$  Continue Application

| Home                       | Building       | Enforcement      | Environment     | al Health                       | Fire    | Planning       | Site    | Zoning      | Proffer      | P. 202 1 000 11       |  |
|----------------------------|----------------|------------------|-----------------|---------------------------------|---------|----------------|---------|-------------|--------------|-----------------------|--|
| Create                     | an Applica     | ition Search     | Applications    | Schedul                         | e an I  | nspection      |         |             |              |                       |  |
| select a                   | in Amendr      | nent Type        |                 |                                 |         |                |         |             |              |                       |  |
| hoose o                    | ne of the foll | lowing available | amendment type: | <ol> <li>For assista</li> </ol> | ince or | to apply for a | n amend | ment type n | ot listed be | ow please contact us. |  |
|                            |                | Search           |                 |                                 |         |                |         |             |              |                       |  |
| <ul> <li>Agreen</li> </ul> | nent Only      |                  |                 |                                 |         |                |         |             |              |                       |  |
| Bond                       |                |                  |                 |                                 |         |                |         |             |              |                       |  |
|                            |                |                  |                 |                                 |         |                |         |             |              |                       |  |

- 6. Fill out **Contact Information**  $\rightarrow$  Continue Application
- b. Once in the application, the applicant must provide the following information for **Contact Information** click on the **Continue Application** button:
  - i. Applicant required
  - ii. Responsible Party required
  - iii. Bond Contact required
  - iv. Contract Owner optional
  - 7. Enter Bond Information → Continue Application
     \*Note, only County Agencies can pay via "Interfund Transfer"

| Bond                                                 |                      |               |                                                  |           |       |                   |               |
|------------------------------------------------------|----------------------|---------------|--------------------------------------------------|-----------|-------|-------------------|---------------|
| 1. Contact Information                               | 2. Bond Information  | 3. Document U | Upload 4                                         | 4. Review | 5. Pa | y Fees            | 6             |
| Step 2:Bond Informat                                 | ion>Bond Information |               |                                                  |           |       | * indicates a req | juired field. |
| Bond Information                                     |                      |               |                                                  |           |       |                   |               |
| Surety Company Name:<br>Surety Type:<br>Bond Number: |                      |               | Surety Company<br>Performance Bond<br>BOND123456 | •         |       |                   |               |
|                                                      |                      |               |                                                  |           |       |                   |               |
| Save And Resume Later                                |                      |               |                                                  |           | ⇒     | Continue Applicat | tion »        |
|                                                      |                      |               |                                                  |           |       |                   |               |

## New Bond Request Submittal Instructions

| p 2:Bond Informa                                         | ation>Interfund Trans                                              | ster                                        |                                       |                        |                              | * indicates a required field  |
|----------------------------------------------------------|--------------------------------------------------------------------|---------------------------------------------|---------------------------------------|------------------------|------------------------------|-------------------------------|
| erfund Transfer                                          |                                                                    |                                             |                                       |                        |                              |                               |
| ill you be paying via Inter                              | fund Transfer?:                                                    |                                             | ⊖ Yes <mark>◉ N</mark>                | <b>5</b>               |                              |                               |
|                                                          |                                                                    |                                             |                                       |                        |                              |                               |
| ve And Resume Later                                      |                                                                    |                                             |                                       |                        |                              | Continue Application »        |
| 8 Unload th                                              | e annlicable Bon                                                   | d Documer                                   | <b>rts -&gt;</b> Contir               | ue Applicatio          | n                            |                               |
| a. Devel                                                 | opment Agreeme                                                     | ent                                         |                                       |                        |                              |                               |
| b. Cash I                                                | Bond Completion                                                    | Agreement                                   |                                       |                        |                              |                               |
| c. Conse                                                 | ervation Agreeme                                                   | nt Cash                                     | -                                     |                        |                              |                               |
| d. <u>Conservation Agreement Letter of Credit</u>        |                                                                    |                                             |                                       |                        |                              |                               |
| e. <u>Conse</u>                                          | ervation Letter of                                                 | <u>Credit</u>                               |                                       |                        |                              |                               |
| f. <u>Bond</u>                                           | Letter of Credit                                                   |                                             |                                       |                        |                              |                               |
| g. <u>Perfo</u>                                          | rmance Bond                                                        |                                             |                                       |                        |                              |                               |
| h. <u>Storm</u>                                          | water Maintenar                                                    | nce Agreem                                  | <u>ent for Priva</u>                  | <u>te Property</u>     |                              |                               |
| i. <u>Storm</u>                                          | water Maintenar                                                    | nce Agreem                                  | ent for Publ                          | <u>c ROW</u>           |                              |                               |
| j. <u>Sanita</u>                                         | ary Sewer Agreem                                                   | <u>ient</u>                                 |                                       |                        |                              |                               |
| k. <u>Land I</u>                                         | Disturbance Perm                                                   | <u>nit</u>                                  |                                       |                        |                              |                               |
| I. <u>VPDE</u>                                           | S Permit Registrat                                                 | tion Statem                                 | <u>ent</u>                            |                        |                              |                               |
| m. Certif                                                | icate of Liability I                                               | nsurance                                    |                                       |                        |                              |                               |
| d                                                        |                                                                    |                                             |                                       |                        |                              |                               |
| Contact Information                                      | 2. Bond Information                                                | 3. Docume                                   | ent Upload                            | 4. Review              | 5. Pay Fee                   | es 6                          |
| n 2: Decument l/n                                        |                                                                    | and                                         |                                       |                        |                              |                               |
| p 5. Document Op                                         | ioad>Document Opio                                                 | Jau                                         |                                       |                        |                              | * indicates a required field. |
| tachment                                                 |                                                                    |                                             |                                       |                        |                              |                               |
| fla sins alla                                            |                                                                    |                                             |                                       |                        |                              |                               |
| tm;.html;.exe;.com;.bat;<br>his application type require | .HEIC;.heic;.webarchive are (<br>es you to submit the following to | disallowed file types<br>ypes of documents. | to upload.<br>Subject to the collecte | d information, you may | be required to submit additi | onal documents prior to       |
| proval.<br>ond Documents                                 |                                                                    | /                                           | ,                                     |                        |                              | ,                             |
| larne Share L                                            | Link Type                                                          | Size                                        | Latest Update                         | Action                 |                              |                               |
| Part Record Eructure.docx                                | by Link Bond Documents                                             | 16.17 KB                                    | 12/13/2021                            | Actions 🗸              |                              |                               |
|                                                          |                                                                    |                                             |                                       |                        |                              |                               |
| Add                                                      |                                                                    |                                             |                                       |                        |                              |                               |
|                                                          |                                                                    |                                             |                                       |                        |                              |                               |
| re And Resume Later                                      |                                                                    |                                             |                                       |                        | -                            | Continue Application »        |
|                                                          |                                                                    |                                             |                                       |                        |                              |                               |
| 9. Review th                                             | ne New Bond App                                                    | lication                                    |                                       |                        |                              |                               |
| 10. Pay Fees                                             |                                                                    |                                             |                                       |                        |                              |                               |
|                                                          |                                                                    |                                             |                                       |                        |                              |                               |

## New Bond Request Submittal Instructions

| Electronic Check<br>****1010                                                                                                    | Name on Account<br>Alysia Gaskins                                                                                                    |
|----------------------------------------------------------------------------------------------------|----------------------------------------------------------------------------------------------------|
|                                                                                                    |                                                                                                    |
| Ferms and Conditions                                                                                                    | Open a new window to print                                                                                                    |
| <ol> <li>7. I understand the Originatin<br/>banking institution has rele<br/>successful payment.</li> <li>8. I (we) agree that ACH trans<br/>NACHA Rules and all appl<br/>state.</li> </ol> | g ID for this transaction is "". Please make sure your<br>ased any debit blocks (if applicable) for this ID to ensure<br>sactions I (we) authorized comply with all applicable<br>icable US law and the laws governing Fairfax County's |
| Yes, I authorize this transaction                                                                                                    | n.                                                                                                    |
|                                                                                                    |                                                                                                    |
|                                                                                                    |                                                                                                    |

11. Receive **Receipt and Record Number.** At this point, your New Bond Application has been submitted to Bonds and Agreements Center (BAC) for processing and review. Your new Bond Record will look like this: BOND-2022-00000.